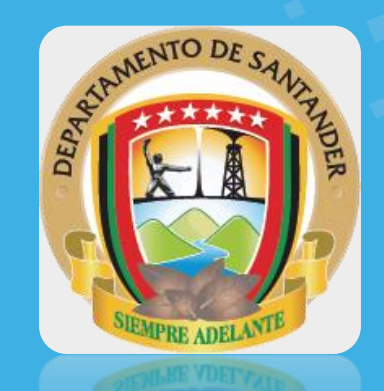

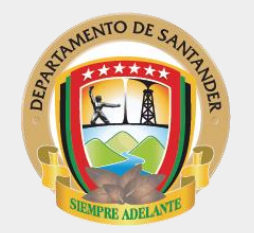

1. Ingresa desde tu navegador favorito: Google Chrome, Mozilla Firefox, o cualquier otro navegador que tengas disponible en tu equipo o dispositivo móvil.

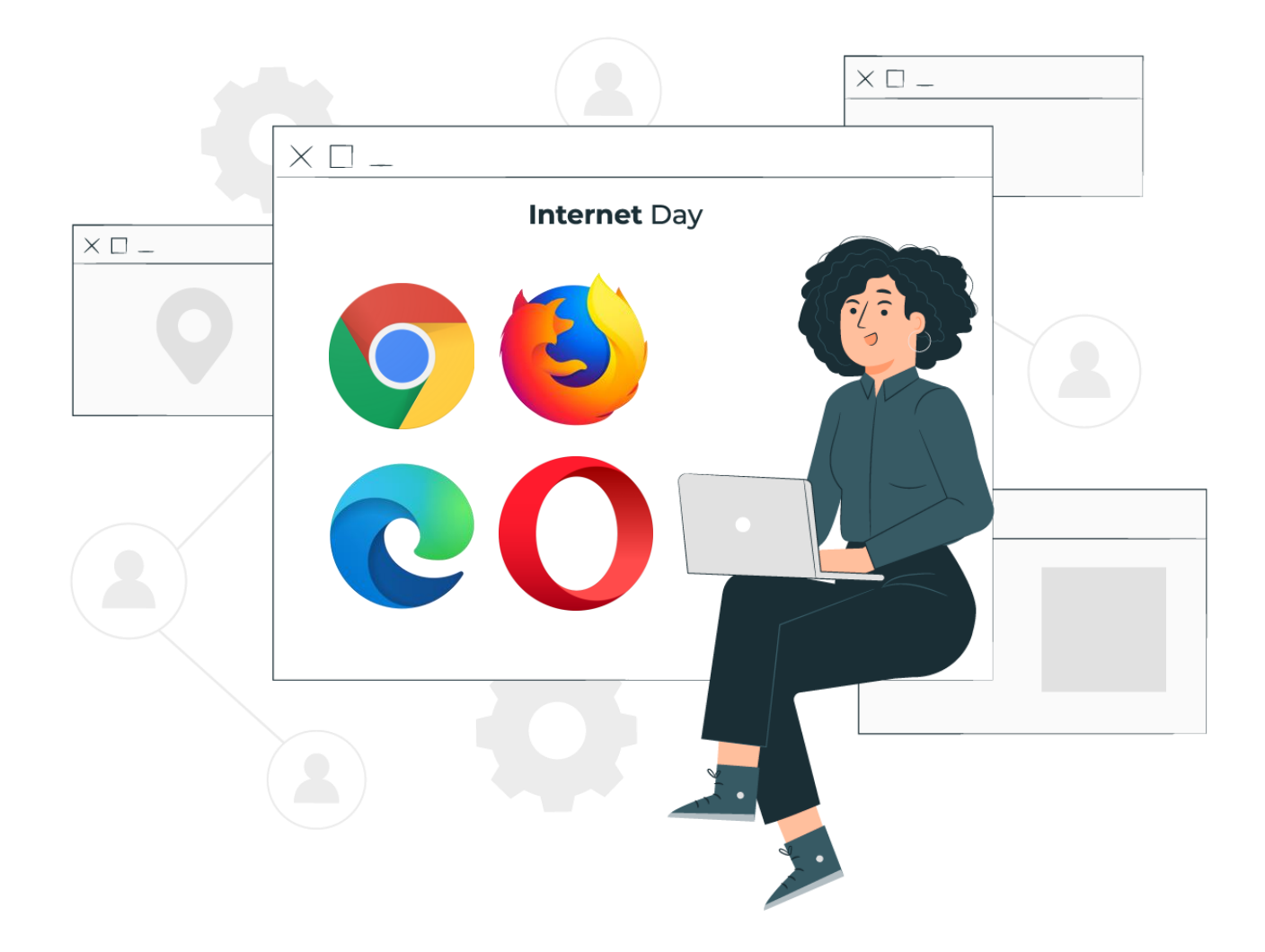

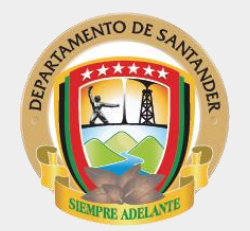

2. Digita en la barra de direcciones de tu navegador el enlace: aulavirtual.secretariasaludsantander.co

También puedes pararte en el enlace a continuación y darle clic para acceder:

https://aulavirtual.secretariasaludsantander.co

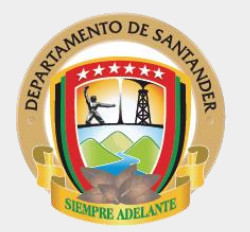

**3.** En la página principal, busca la opción "Registrarse" o "Inscríbete".

Lo puedes ubicar en la parte superior de la plataforma, en la parte central de los sliders o en las etiquetas destacadas.

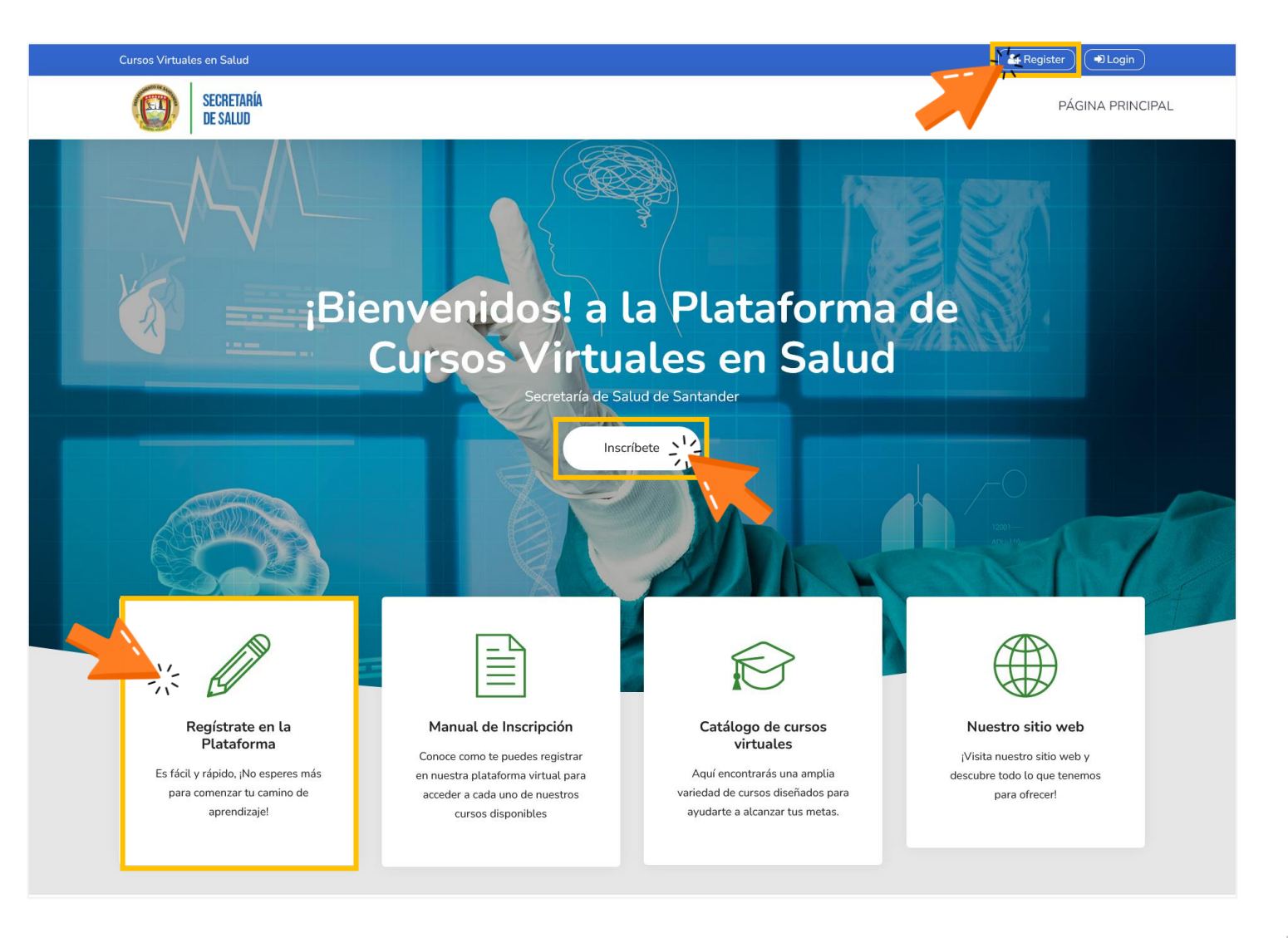

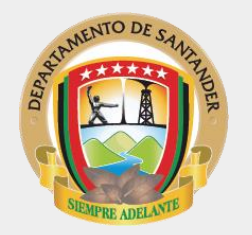

**4.** Llena el formulario con todos tus datos, sigue las indicaciones y acepta el acuerdo de las condiciones del sitio.

Luego, le das clic en el botón crear cuenta para continuar.

## ¿Cómo Inscribirme en la Plataforma de Cursos Virtuales en Salud, de la Secretaría de Salud de Santander?

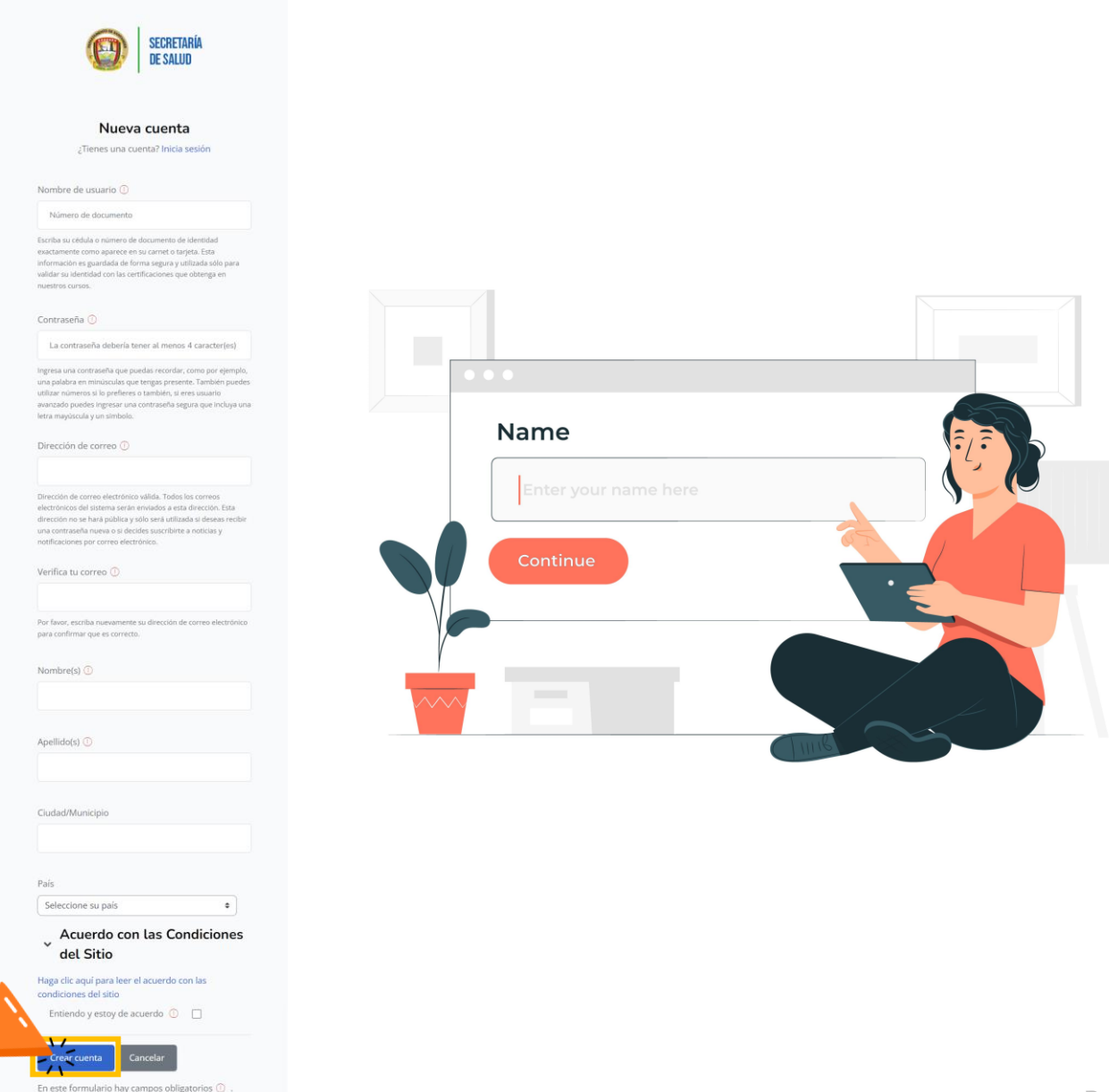

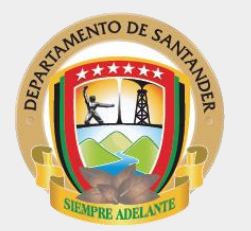

5. Una vez crees la cuenta, la plataforma te indicara que te ha enviado un correo electrónico con unas instrucciones muy sencillas, das clic en el botón continuar y luego te diriges al correo que registraste en el formulario para concluir el proceso de registro.

**;Importante!**, que en tu correo revises en la bandeja de entrada o correos no deseados. ¿Cómo Inscribirme en la Plataforma de Cursos Virtuales en Salud, de la Secretaría de Salud de Santander?

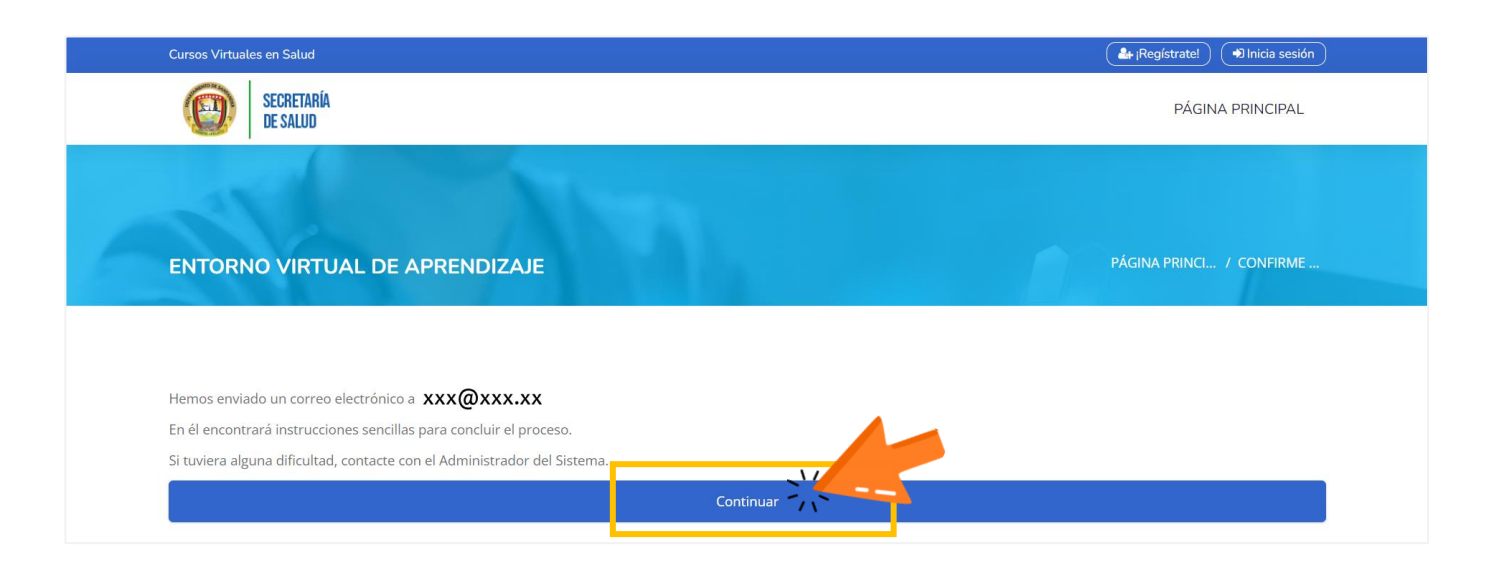

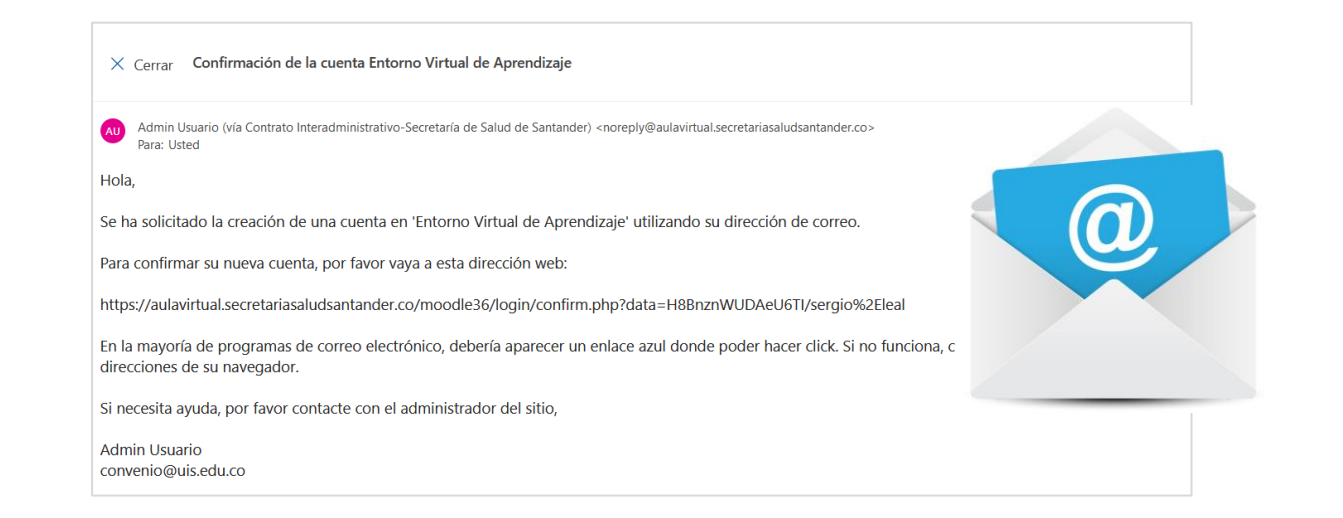

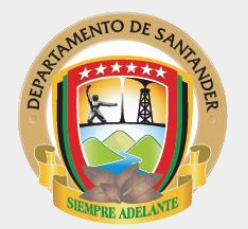

6. Luego de validar la información, das clic en el botón gris para continuar.

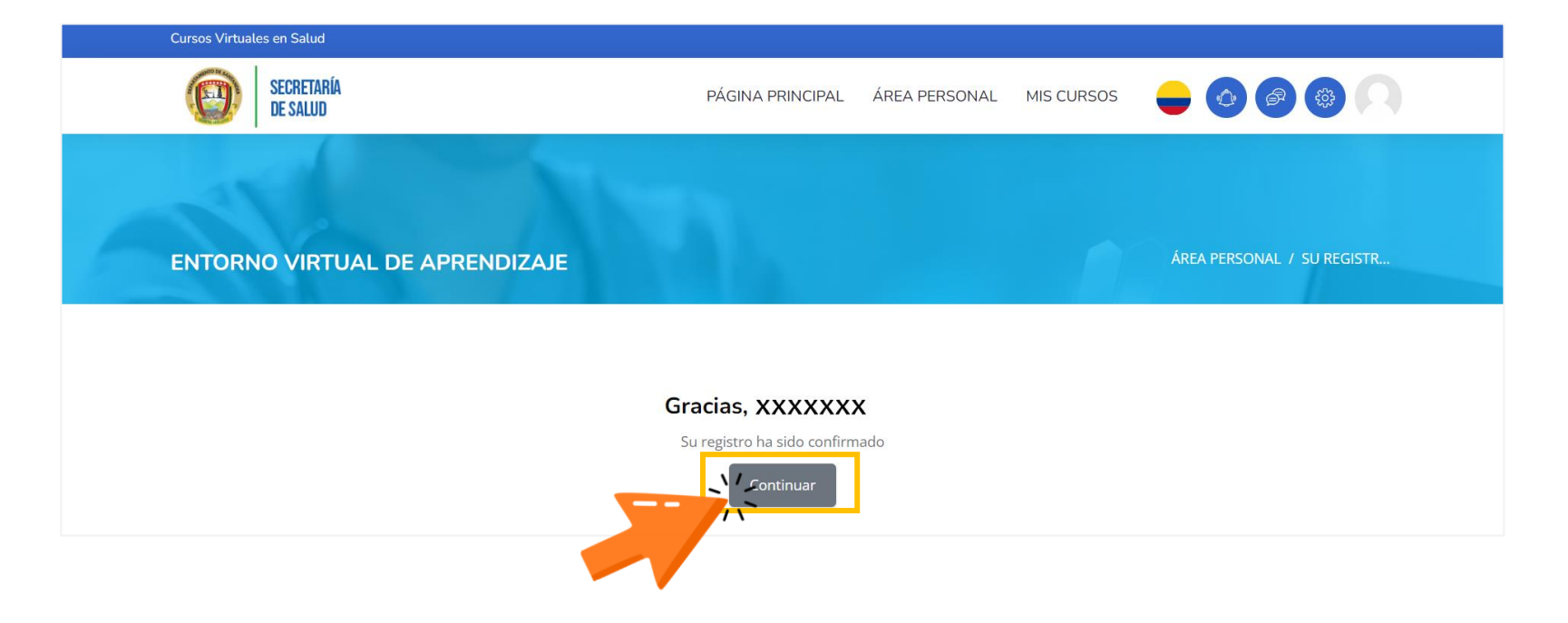

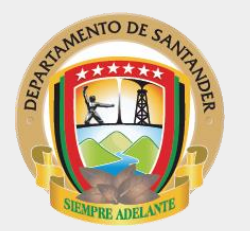

7. Una vez ingreses a la plataforma te ubicas en el Área personal, a continuación vas a realizar la matricula en el curso de tu interés.

Para eso te diriges a los bloques llamados "Cursos" o "Catalogo de Cursos" y le das Clic para ingresar

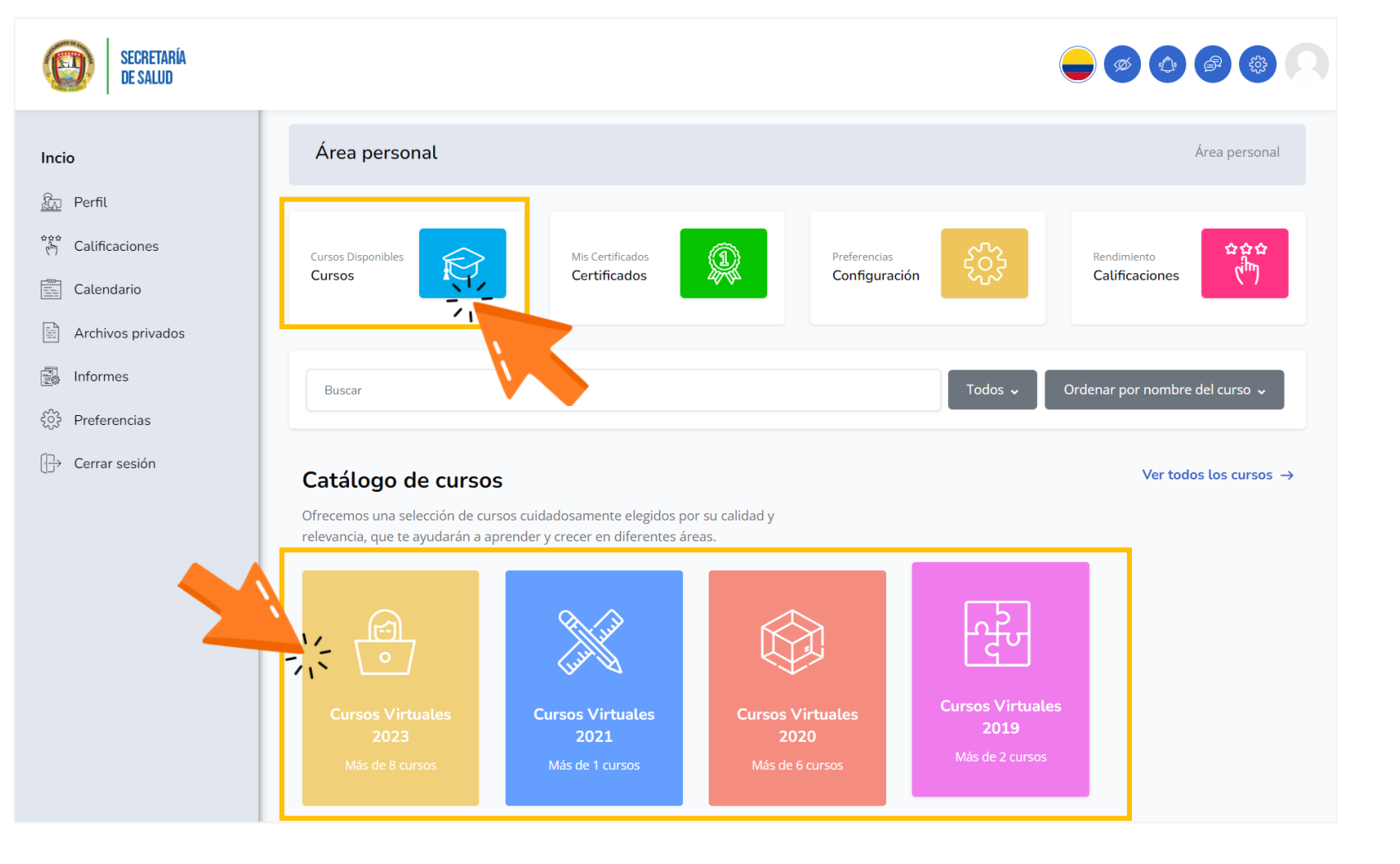

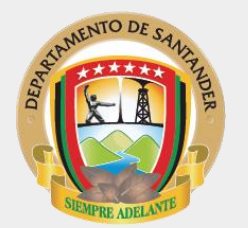

8. Aquí, podrás conocer el catalogo de cursos que tenemos disponibles en la plataforma.

Das clic para Ingresa al curso de tu interés.

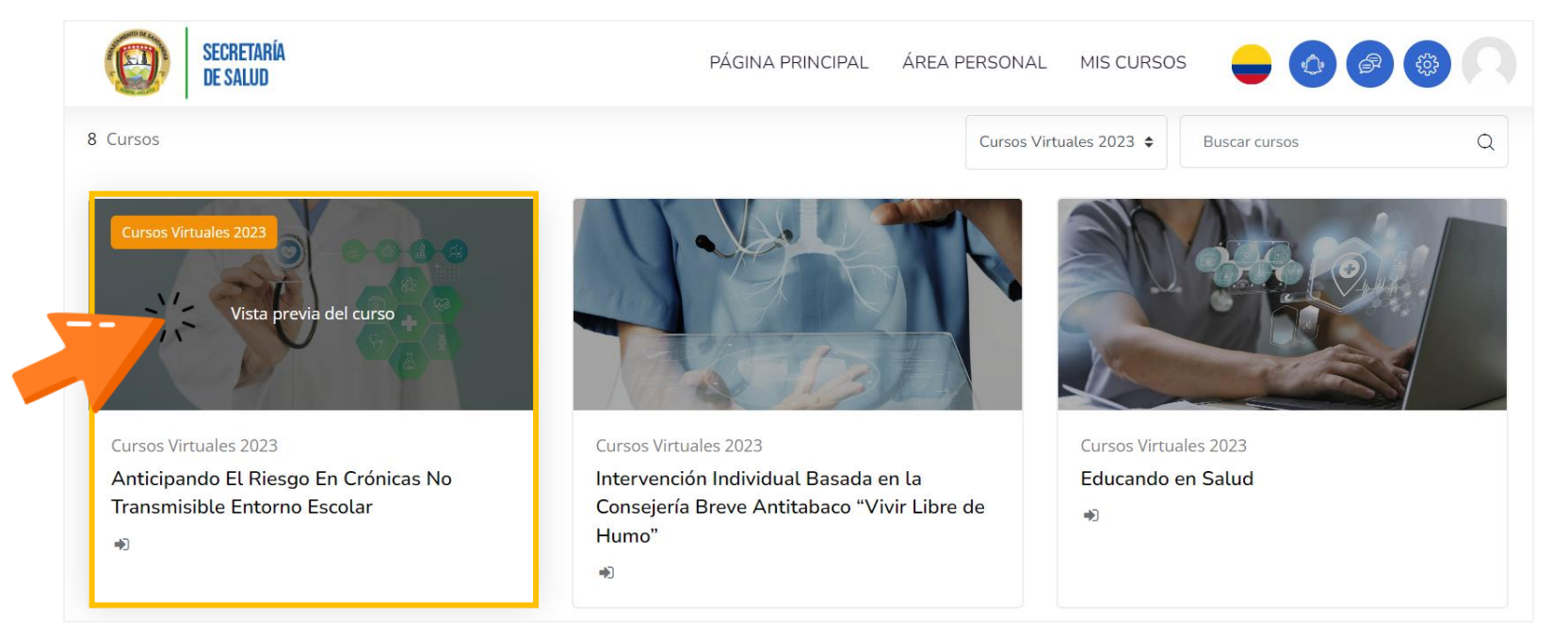

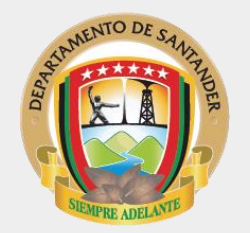

**9.** Para matricularte al curso que escogiste, das clic en el botón "Matricularme"

## Opciones de matriculación

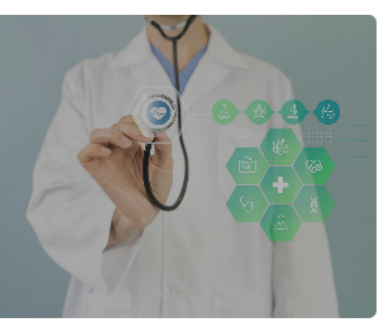

| Cursos Virtuales 2023                | 8  |
|--------------------------------------|----|
| Anticipando El Riesgo En Crónicas No | 10 |
| Transmisible Entorno Escolar         | Þ  |
|                                      | 5  |
|                                      |    |

## Auto-matriculación (Estudiante)

No se requiere clave de matriculación

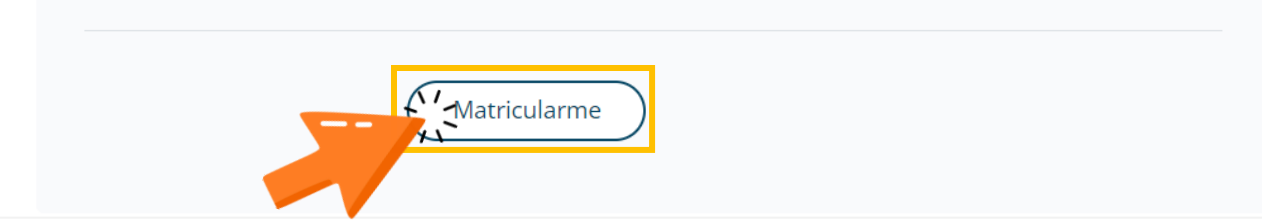

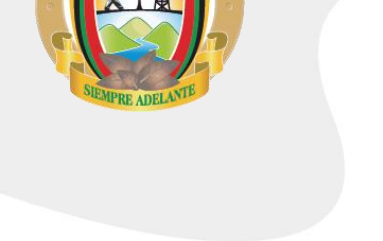

**10.** ¡Listo! ya estas matriculado(a) en el curso y puedes comenzar con el desarrollo del mismo.

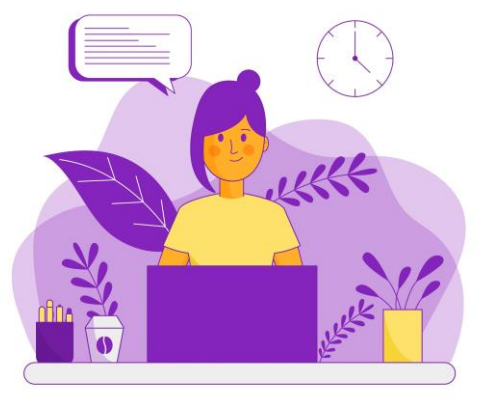

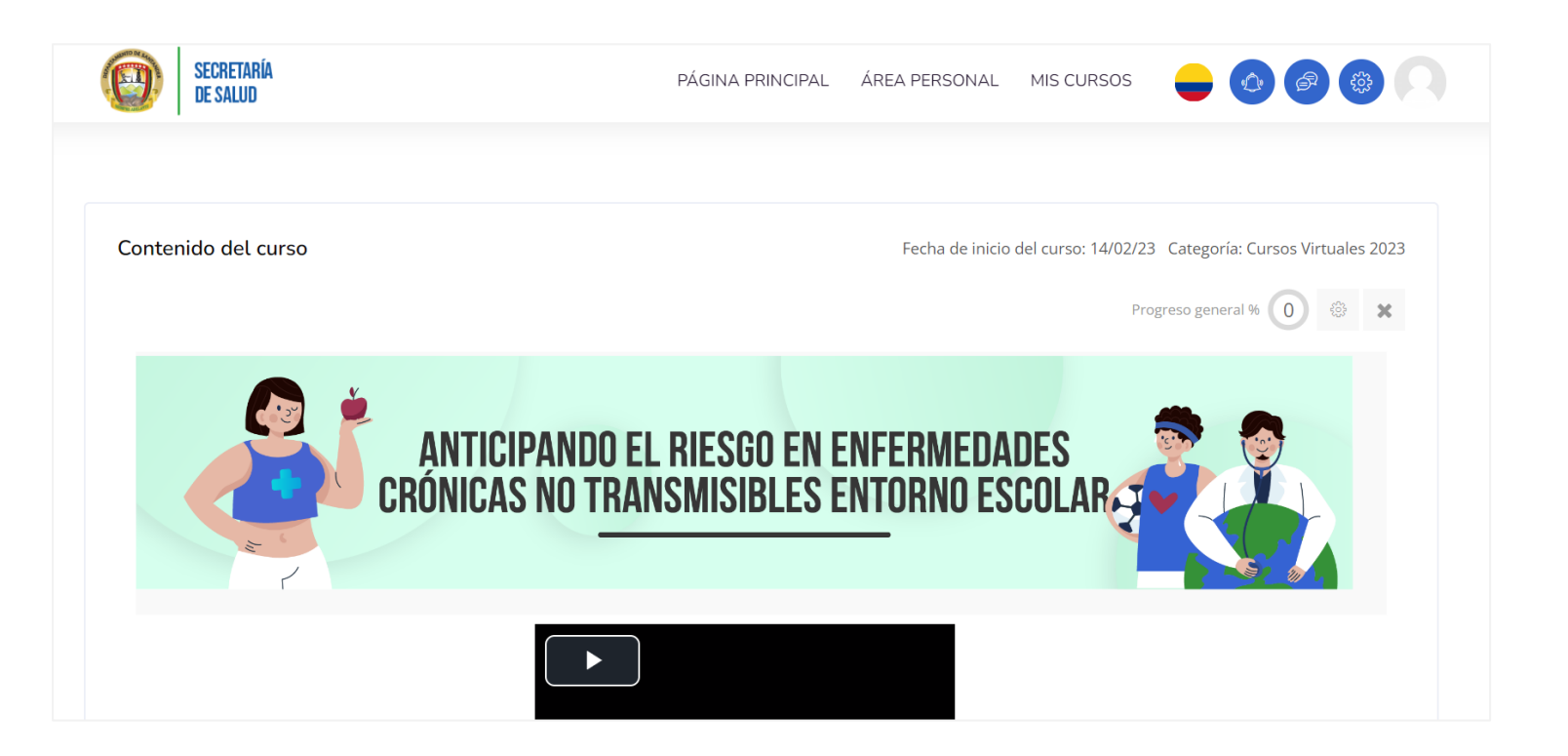